第4章 ■ 日付の関数と IF 関数

#### STEP 1. 現在の日付 TODAY (トゥデイ)

1. セル「B2」に TODAY関数を使い現在の日付を入力しましょう

| ₽      | ۍ . د |        |         |                           |       |       | 1        | エクセル  | <sup>きどう</sup><br>を起動し | 、シー                 | トのフ          |
|--------|-------|--------|---------|---------------------------|-------|-------|----------|-------|------------------------|---------------------|--------------|
| ファイル   | 木一ム   | 挿入     | ページレイア  | ウト 数式                     | ; データ | 校閲    | 表示       | ォントを  | [MS                    | Pゴシッ                | <b>ク」</b> フ  |
|        | Ж м   | SPゴシック |         | 14 × A                    | ≡     | ≡ ॐ*  | E.       | ォントサ  | イズを「                   | <b>⁻14」</b> (⊂ (    | <i>、</i> ます。 |
| 貼り付け   | s B   | ΙŪ·    | - 🗄 🗸 💆 | - <u>A</u> - <sup>7</sup> |       | ≣€≣∍≣ |          |       | <u>►0.00 条(</u><br>せんた | <u>件付き テーゴ</u><br>三 |              |
| クリップボー | F G   |        | フォント    |                           | G     | 配置    | <u> </u> | セル「B2 | 2」を選払                  | 沢します                | •            |
| B2     | Ŧ     | : ×    | √ f×    |                           |       |       |          |       |                        |                     |              |
|        | A     | в      | С       | D                         | Е     | F     | G        | н     | I.                     | J                   |              |
| 1      |       |        |         |                           |       |       |          |       |                        |                     |              |
| 2      |       |        |         |                           |       |       |          |       |                        |                     |              |
| 3      |       |        |         |                           |       |       |          |       |                        |                     |              |
| 4      |       |        |         |                           |       |       |          |       |                        |                     |              |

| H                      | ್ ∂                    | > - ∓              |                  |                           | ¥                        |                 | — <mark>3</mark> |                                                                                                    | をクリック                               | <i>しま</i>                      | す。  |
|------------------------|------------------------|--------------------|------------------|---------------------------|--------------------------|-----------------|------------------|----------------------------------------------------------------------------------------------------|-------------------------------------|--------------------------------|-----|
| ファイル                   | ホーム                    | 挿入                 | ページレイ            | アウト                       | 数式 データ                   | 校閲              | 表示(              | ? 実行したい作業                                                                                            | を入力してください                           | ١                              |     |
| <i>fx</i><br>関数の<br>挿入 | 】<br>オート 最近<br>SUM ▼ ↓ | ★<br>丘使用した<br>関数 × | 財務 論理<br>、<br>関  | A<br>文字列<br>操作・<br>数ライブラリ | 日付/時刻<br>検索/行<br>で<br>TE | <br>列 数学/Ξ<br>▼ | 手角 その他の<br>関数 ▼  | <ul> <li>回名前</li> <li>予数5</li> <li>名前の</li> <li>予数5</li> <li>管理</li> <li>記述</li> <li>定義され</li> </ul> | 前の定義 ▼<br>式で使用 -<br>R範囲から作成<br>1た名前 | 診参<br>◎:帰参<br><mark>隊</mark> N |     |
| B2                     | Ŧ                      | : ×                | √ f <sub>x</sub> |                           | DATEVALU                 | E               |                  | ひづけ/じ                                                                                                |                                     |                                |     |
| 1                      | A                      | В                  | С                | D                         | DAYS<br>DAYS360          |                 | 4                | ।⊟1IJ/⊮<br>इ.                                                                                        | 「刻」をク                               | ערי                            | クしま |
| 2                      |                        |                    |                  |                           | EDATE                    |                 |                  |                                                                                                    |                                     |                                |     |
| 3<br>4                 |                        |                    |                  |                           | EOMONTH                  |                 |                  |                                                                                                    |                                     |                                |     |
| 5                      |                        |                    |                  |                           | ISOWEEKN                 | UM              |                  |                                                                                                    |                                     |                                |     |
| 6                      |                        |                    |                  |                           | MINUTE                   |                 | <u> </u>         | [TODAY]                                                                                              | をクリッ                                | クしま                            | ्व. |
| 8                      |                        |                    |                  |                           | MONTH                    | /               |                  |                                                                                                    |                                     |                                |     |
| 9                      |                        |                    |                  |                           | NETWORKE                 | DAYS            | L                |                                                                                                    |                                     |                                |     |
| 10                     |                        |                    |                  |                           | NOW                      |                 |                  |                                                                                                    |                                     |                                |     |
| 11                     |                        |                    |                  |                           | SECOND                   |                 |                  |                                                                                                    |                                     |                                |     |
| 13                     |                        |                    |                  |                           | ТІМЕ                     |                 |                  |                                                                                                    |                                     |                                |     |
| 14                     |                        |                    |                  |                           |                          | -               |                  |                                                                                                    |                                     |                                |     |
| 15<br>16               |                        |                    |                  |                           | TODAY<br>WEEKDAY         |                 |                  |                                                                                                    |                                     |                                |     |
| 10                     |                        |                    |                  |                           | WEEKALIM                 |                 |                  |                                                                                                    |                                     |                                |     |

- 192 -

| 関数の引数 ? ×                                                                                                    | ──── <mark>6</mark> 「OK」をクリックします。                                                                                                    |
|----------------------------------------------------------------------------------------------------|----------------------------------------------------------------------------------------------------|
| 現在の日付を表すシリアル値 (Excel で日付や時刻の計算で使用されるコード)<br>を返します。                                                                             |                                                                                                    |
| この関数には引数は必要ありません。                                                                                                    |                                                                                                    |
| 数式の結果 = 可変                                                                                                    |                                                                                                    |
| <u>この関数のヘルプ(H)</u> OK キャンセル                                                                                                    |                                                                                                    |
| ਜ਼ ੯ <b>5 •</b> ਟੋ • ∓                                                                                                    | Book1 - Excel                                                                                                    |
| ファイル ホーム 挿入 ページレイアウト TODAY 関数 ガ                                                                                                | 表示 🛛 実行したい作業を入力してください                                                                                                    |
| $f_x$ $\sum$ 🗾 📔 🛛 🖾 こしゅうりょく 入力されま                                                                                             |                                                                                                    |
| 関数の オート 最近使用した 財務 論理 文字<br>挿入 SUM ▼ 関数 ▼  ▼  ▼ 操作 した。                                                                          | /三角 その他の 名前の 2000 名前の 2000 名前の 2000 2000 2000 2000 2000 2000 2000 20                                                                                                    |
| 関数ライブラリ                                                                                                    | 定義された名前<br>こんかい かんすう つか                                                                                                    |
|                                                                                                    | 今回は「関数ライブラリ」を使って                                                                                                    |
| B2 $\checkmark$ $f_{x}$ =TODAY()                                                                                               |                                                                                                    |
| $B2  \bullet  E  A  B  C  D  F$                                                                                                | $\begin{array}{c} \begin{array}{c} \begin{array}{c} \begin{array}{c} \begin{array}{c} \end{array} \\ \\ \end{array} \\ \\ \end{array} \\ \begin{array}{c} \end{array} \\ \begin{array}{c} \end{array} \\ \end{array} \\ \begin{array}{c} \end{array} \\ \begin{array}{c} \end{array} \\ \end{array} \\ \begin{array}{c} \end{array} \\ \end{array} \\ \begin{array}{c} \end{array} \\ \begin{array}{c} \end{array} \\ \end{array} \\ \begin{array}{c} \end{array} \\ \begin{array}{c} \end{array} \\ \end{array} \\ \begin{array}{c} \end{array} \\ \begin{array}{c} \end{array} \\ \end{array} \\ \begin{array}{c} \end{array} \\ \begin{array}{c} \end{array} \\ \end{array} \\ \begin{array}{c} \end{array} \\ \begin{array}{c} \end{array} \\ \end{array} \\ \begin{array}{c} \end{array} \\ \begin{array}{c} \end{array} \\ \end{array} \\ \begin{array}{c} \end{array} \\ \begin{array}{c} \end{array} \\ \begin{array}{c} \end{array} \\ \end{array} \\ \begin{array}{c} \end{array} \\ \end{array} \\ \begin{array}{c} \end{array} \\ \end{array} \\ \begin{array}{c} \end{array} \\ \end{array} \\ \begin{array}{c} \end{array} \\ \end{array} \\ \begin{array}{c} \end{array} \\ \end{array} \\ \begin{array}{c} \end{array} \\ \end{array} \\ \begin{array}{c} \end{array} \\ \end{array} \\ \begin{array}{c} \end{array} \\ \end{array} \\ \begin{array}{c} \end{array} \\ \end{array} \\ \begin{array}{c} \end{array} \\ \end{array} \\ \begin{array}{c} \end{array} \\ \end{array} \\ \end{array} \\ \begin{array}{c} \end{array} \\ \end{array} \\ \end{array} \\ \begin{array}{c} \end{array} \\ \end{array} \\ \end{array} \\ \begin{array}{c} \end{array} \\ \end{array} \\ \end{array} \\ \end{array} \\ \begin{array}{c} \end{array} \\ \end{array} \\ \end{array} \\ \end{array} \\ \end{array} \\ \end{array} \\ \end{array} \\ \end{array} \\ \end{array} \\ \end{array} $ |
| $\begin{array}{c ccccccccccccccccccccccccccccccccccc$                                                                          |                                                                                                    |
| B2<br>A B C D E<br>1<br>2<br>2016/2/19<br>現在の日付が                                                                               | ん<br>入力しましたが、キーボードから                                                                                                    |
| B2     エレン     エー     = IODAY()       A     B     C     D     E       1     1     ビルざい ひづけ<br>現在の日付が<br>ひょうじ<br>表示されまし     500 | しません。                                                                                                    |
| B2<br>A B C D E<br>1<br>2<br>2016/2/19<br>3<br>4<br>た。                                                                         | 入力しましたが、キーボードから<br>$5_{5}^{<}(2)$<br>直接「=TODAY()」と打ち込んでもかま<br>いません。                                                                                                    |

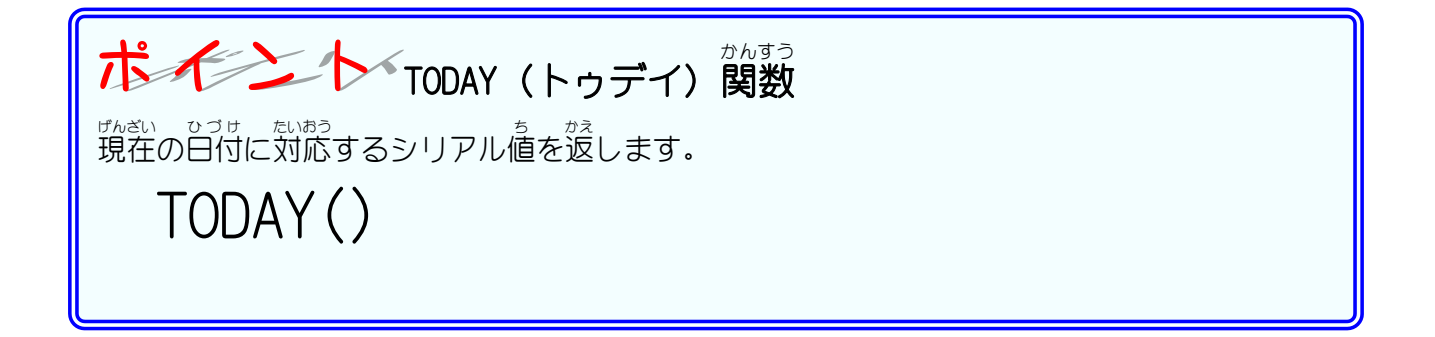

| <b>練 認                                   </b> |                  |       |                                         |          |           |      |   |  |   |   |                                                |  |  |  |  |  |  |  |  |  |  |  |
|-----------------------------------------------|------------------|-------|-----------------------------------------|----------|-----------|------|---|--|---|---|------------------------------------------------|--|--|--|--|--|--|--|--|--|--|--|
|                                               |                  | А     | В                                       | С        | D         | E    | F |  | G | Н | I                                              |  |  |  |  |  |  |  |  |  |  |  |
|                                               | 1<br>2<br>3<br>4 |       | 2016/2/19                               |          | 2016/2/29 |      |   |  |   |   |                                                |  |  |  |  |  |  |  |  |  |  |  |
| 5<br>6<br>日付はテキストとは異なり<br>ます。                 |                  |       |                                         |          |           |      |   |  |   |   |                                                |  |  |  |  |  |  |  |  |  |  |  |
| と<br>き<br>今                                   | ント<br>う<br>日か    | 5 10⊟ | <sup>っこ ひづけ</sup><br>後の日付は <sup>-</sup> | FODAY()- | +10 で計算し  | /ます。 |   |  |   |   | ます。<br>ヒント<br>う日から 10日後の日付は TODAY()+10 で計算します。 |  |  |  |  |  |  |  |  |  |  |  |

Excel2016 基礎1

## STEP 2. 日付から西暦を取り出す YEAR(イヤー)

# 1. セル「B3」に日付「2013/2/3」を入力しましょう

| リハー<br>関数の<br>挿入 | オート<br>SUM ▼ | は<br>最近使用した<br>関数 ▼ | <br>財務<br>▼ | 論理 文書<br>論理 文書<br>▼ 操(<br>関数ライン | ■ ● ● ● ● ● ● ● ● ● ● ● ● ● ● ● ● ● ● ● | 行列 数学/三:<br>• | 角 その他の<br>関数 ▼ | 名前の<br>管理 品 選択範囲から作成<br>定義された名前        |
|------------------|--------------|---------------------|-------------|---------------------------------|-----------------------------------------|---------------|----------------|----------------------------------------|
| B4               | -            | · : ×               | ~/          | f <sub>x</sub>                  |                                         |               | - 1            | セル <b>[B3]</b> に <b>[2013/2/3]</b> と入力 |
|                  | А            | В                   |             | С                               | D                                       | Е             |                | しより。                                   |
| 1                |              |                     |             |                                 |                                         |               |                |                                        |
| 2                |              | 2016 2              | /19         |                                 | 2016/2/29                               |               | 0              |                                        |
| 3                |              | 2013/               | 2/3         |                                 |                                         |               |                |                                        |
| 4                |              |                     |             |                                 |                                         |               |                |                                        |
| 5                |              |                     |             |                                 |                                         |               |                |                                        |
| 6                |              |                     |             |                                 |                                         |               |                |                                        |
| 7                |              |                     |             |                                 |                                         |               |                |                                        |

## 2. セル「B4」に YEAR (イヤー) 関数を使いセル「B3」の日付の西暦 (2013) を表示しましょう

| ファイル      | ホーム            | 、挿入 ^               | ページ レイアウト         | 数式 データ 校開 表      | ₹ 1          | でづせ/<br>「日付/  | <sup>じこく</sup><br>時刻」をく | フリックしま        |
|-----------|----------------|---------------------|-------------------|------------------|--------------|---------------|-------------------------|---------------|
| fx        | Σ              | *                   | ? A               | θ                | Ŀ            | す。            |                         |               |
| 関数の<br>挿入 | オート ∄<br>SUM ▼ | 最近使用した 財務<br>関数 ▼ ▼ | 务 論理 文字列<br>▼ 操作、 |                  | その他の<br>関数 ▼ | 名前の<br>管理 🔐 選 | 択範囲から作成                 | <b>™</b> _ Fi |
|           |                |                     | 関数ライブラ            | DAY              | ]            | 定義さ           | れた名前                    |               |
| DA        |                |                     | £.                | DAYS             |              |               |                         |               |
| В4        |                |                     | Jx                | DAYS360          | 1            |               |                         |               |
|           | A              | В                   | С                 | EDATE            | F            | G             | Н                       | 1 - E         |
| 1         |                |                     |                   | EOMONTH          |              |               |                         |               |
| 2         |                | 2016/2/1            | 9                 | HOUR             |              |               |                         |               |
| 3         |                | 2013/2/             | 3                 | ISOWEEKNUM       |              |               |                         |               |
| 4         |                |                     |                   | MINUTE           |              |               |                         |               |
| 5         |                |                     |                   | MONTH            |              |               |                         |               |
| 6         |                |                     |                   | NETWORKDAYS      |              |               |                         |               |
| 7         |                |                     |                   | NETWORKDAYS.INTL |              |               |                         |               |
| 8         |                |                     |                   | NOW              |              |               |                         |               |
| 9         |                |                     |                   | SECOND           |              |               | ······                  |               |
| 10        |                |                     |                   | TIME             |              |               |                         |               |
| 10        |                |                     |                   | TIMEVALUE        |              |               |                         |               |
| 12        |                |                     |                   | TODAY            | 2            | [YEAR]        | をクリック                   | フします。         |
| 13        |                |                     |                   | WEEKDAY          |              |               |                         |               |
| 14        |                |                     |                   | WEEKNUM          |              |               |                         |               |
| 16        |                |                     |                   | WORKDAY          |              |               |                         |               |
| 17        |                |                     |                   | WOLKDAY.INTL     |              |               |                         |               |
| 18        |                |                     |                   | YEAR             |              |               | ••••••                  |               |
| 10        |                |                     |                   | VEARERAC         |              |               |                         |               |

| YE | EAR | Ŧ           | : × 🗸             | <i>f</i> <sub>x</sub> = | YEAR()              |         | — <mark>3</mark> | セル「B               | <b>3」</b> をク! | ノックし | ,ます。 |
|----|-----|-------------|-------------------|-------------------------|---------------------|---------|------------------|--------------------|---------------|------|------|
|    |     | A           | в                 | С                       | D                   | E       | F                | G                  | н             | I.   |      |
| 1  |     |             |                   |                         |                     |         |                  |                    |               |      |      |
| 2  |     |             | 2016/2/19         |                         | 2016/2/29           |         |                  |                    |               |      |      |
| 3  |     |             | 2013/2/3          |                         |                     |         |                  |                    |               |      |      |
| 4  |     |             | =YEAR()           |                         |                     |         |                  |                    |               |      |      |
| 5  |     | 関数の         | <br>引数            |                         | •                   |         |                  | ? X                |               |      |      |
| 6  |     | VEAD        |                   |                         |                     |         |                  |                    |               |      |      |
| 7  |     | TEAN        |                   |                         |                     |         |                  |                    |               |      |      |
| 8  |     |             | シリアル値             |                         | =                   | 数値      |                  |                    |               |      |      |
| 9  |     |             |                   |                         | =                   |         |                  |                    |               |      |      |
| 10 |     | 年を 19       | 900 ~ 9999 の範囲の   | )整数で返しま                 | <b>.</b>            |         |                  |                    |               |      |      |
| 11 |     |             |                   | シリアル値 は                 | c(‡ Microsoft Excel | で使用されるE | 3付/時刻3           | ドを指定します。           |               |      |      |
| 12 |     |             |                   |                         |                     |         |                  |                    |               |      |      |
| 13 |     | 数式の         | 結果 =              |                         |                     |         |                  |                    |               |      |      |
| 14 |     | 7088        |                   |                         |                     |         | 01/              | the set of the set |               |      |      |
| 15 |     | <u>この関金</u> | <u>XU/\JJJ(H)</u> |                         |                     |         | UK               | キャンセル              |               |      |      |

| 参考「関数の引数」ダイアログボックスが邪魔になる時は<br>ダイアログボックスが邪魔になる場合はダイアログボックスをかさくしましょう。                                                                                                    |               |
|----------------------------------------------------------------------------------------------------|---------------|
| ダイアログボッグスが邪魔になる場合はダイアログボッグスを小さくしましょう。<br>■数の引数<br>YEAR<br>ジリアル値<br>年を 1900 ~ 9999 の範囲の整数で返します。<br>ジリアル値 には Microsoft Excel で使用される日付/時刻コードを指定します。<br>数式の結果 =<br><u>この関数のヘルプ(H)</u><br>OK キャンセル<br>B 感愛をクリ<br>すると売の<br>また、たち、は、 | ック<br>クき<br>キ |
|                                                                                                    |               |
|                                                                                                    |               |
| <sup> </sup><br><sup> </sup>                                                                                                    | ったこ           |
| YEAR とを確認します。                                                                                                    |               |
|                                                                                                    |               |
| = 2013<br>年を 1900 ~ 9999 の範囲の整数で返します。                                                                                                    |               |
| シリアル値には Microsoft Excel で使用される日付/時刻フートを指定 <mark>5 「OK」</mark> をクリックします                                                                                                    | す。            |
| 数式の結果 = 2013                                                                                                    |               |
|                                                                                                    |               |

| ⊟ <b>চ</b> ∙           |                               |                                                                                                    |                                     |                  | Book1 - Excel                                                                                                    |                                       |
|------------------------|-------------------------------|----------------------------------------------------------------------------------------------------|-------------------------------------|------------------|----------------------------------------------------------------------------------------------------|---------------------------------------|
| ファイル ホー                | ム 挿入 ペー                       | ジ レイアウト                                                                                                    | YEAR 関数 ガ                           | 表示               | ♀ 実行したい作業を入力してください                                                                                                    |                                       |
| fx 入<br>関数の<br>挿入 SUM・ | ★ ■<br>最近使用した 財務<br>関数 ▼ ▼    | <ul> <li>         ・ 2 2 3 4         ・ 2 2 3         ・ 2 2 3         ・ 2 2 3         ・ 2 2 3         ・ 2 2 3         ・ 2 2 3         ・ 2 2 3         ・ 2 2 3         ・ 2 3         ・ 2 3         ・ 2 3         ・ 2 3         ・ 2 3         ・ 2 3         ・ 2 3         ・ 2 3         ・ 2 3         ・ 2 3         ・ 2 3         ・ 2 3         ・ 2 3         ・ 2 3         ・ 2 3         ・ 2 3         ・ 2 3         ・ 2 3         ・ 2 3         ・ 2 3         ・ 2 3         ・ 2 3         ・ 2 3         ・ 2 3         ・ 2 3         ・ 2 3         ・ 2 3         ・ 2 3         ・ 2 3         ・ 2 3         ・ 2 3         ・ 2 3         ・ 2 3         ・ 2 3         ・ 2 3         ・ 2 3         ・ 2 3         ・ 2 3         ・ 2 3         ・ 2 3         ・ 2 3         ・ 2 3         ・ 2 3         ・ 2 3         ・ 2 3         ・ 2 3         ・ 2 3         ・ 2 3         ・ 2 3         ・ 2 3         ・ 2 3         ・ 2 3         ・ 2 3         ・ 2 3         ・ 2 3         ・ 2 3         ・ 2 3         ・ 2 3         ・ 2 3         ・ 2 3         ・ 2 3         ・         ・         ・</li></ul> | <sup>にゅうりょく</sup><br>入力されま<br>した。   | )<br>三角 その<br>関数 | 回名前の定義         計量         計量         1         1         1         1         1         1         1         1         1         1 <th1< th=""> <th1< th=""> <th1< th=""></th1<></th1<></th1<> |                                       |
| B4                     | • : × 🗸                       | $f_x = Y$                                                                                                    | EAR(B3)                             |                  |                                                                                                    |                                       |
| A                      | В                             | С                                                                                                    | D                                   | E                |                                                                                                    |                                       |
| 1<br>2<br>3<br>4<br>5  | 2016/2/19<br>2013/2/3<br>2013 | で<br>い<br>い<br>い<br>い<br>い<br>い<br>い<br>い<br>い<br>い<br>い<br>い<br>い<br>い<br>い<br>い<br>い<br>い<br>い                                                                                                    | 「2013/2/3」の西<br>ぶか「2013」が表<br>れました。 |                  | しましたが、キーボードから<br>「=YEAR(B3)」と打ち込んで<br>いません。                                                                                                    | いた<br>ら<br>直<br>接<br>ぎ<br>も<br>か<br>ま |

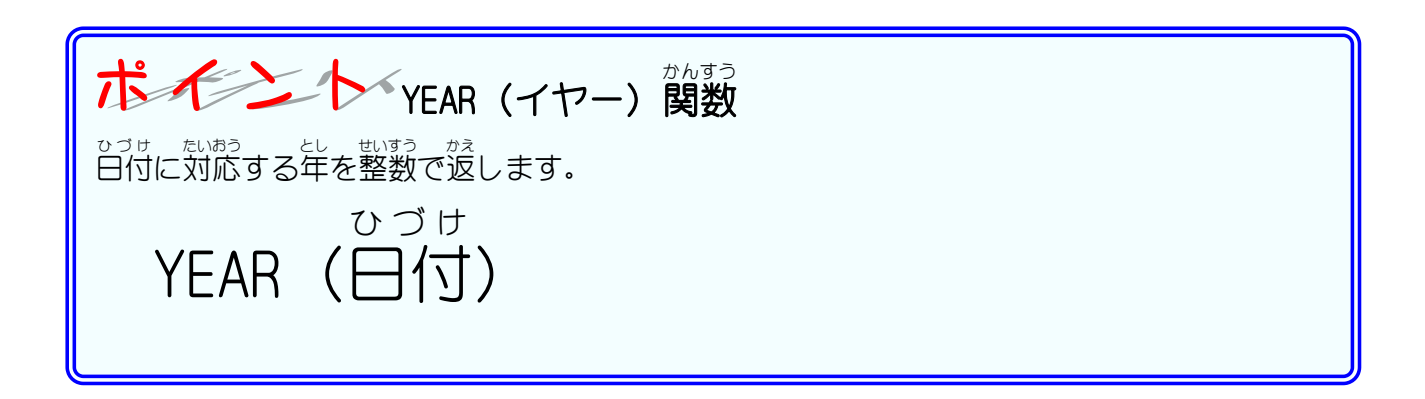

#### 解説 関数の引数(ひきすう)

開数を呼び出す時にその関数に渡す値を「引数」と言います。YEAR関数の場合「日付」が「引数」 たなります。YEAR関数は「引数」として日付の値を受け取り、その日付から西暦の値を計算し、 計算結果を呼び出したところに返します。

[s]数]は[YEAR (B3)]のように関数名の後に())を付けて記入します。TODAY関数は[]引数]を必要としない関数ですが、引数がない場合でも())を省略せず TODAY()と書きます。

## STEP 3. 日付から月を取り出す MONTH(マンス)

#### 1. セル「B5」に MONTH (マンス) 関数を使いセル「B3」の日付の <sup>つき</sup> 月の「2」を表示しましょう

| 8                      | ÷5 -              |                     |                                                                           | Book1 - Excel           |                    |                    |                                                                |                                     |                                                                                                    |    |
|------------------------|-------------------|---------------------|---------------------------------------------------------------------------|-------------------------|--------------------|--------------------|----------------------------------------------------------------|-------------------------------------|----------------------------------------------------------------------------------------------------|----|
| ファイル                   | ·                 | 」。<br>挿入            | ページ レイアウト                                                                 | 数式 データ                  | 校閲                 | 表示 <mark>1</mark>  | セル「B                                                           | 5」を選払                               | ミス<br>アレます                                                                                                    | Γ. |
| <i>fx</i><br>関数の<br>挿入 | ∑<br>ォート<br>SUM ▼ | ▶<br>最近使用した<br>関数 > | 記録     ?     /       財務     論理     文字       ・     ・     ・       関数     イブ | 列 日付/時刻 検索/A<br>「<br>うり | ●<br>予列 数学/三)<br>▼ | <br>● その他の<br>関数 マ | <ul> <li>回名</li> <li>況数</li> <li>管理 品選</li> <li>定義さ</li> </ul> | 前の定義 ▼<br>式で使用 ><br>択範囲から作用<br>れた名前 | 計<br>●<br>計<br>記<br>記<br>記<br>記<br>記<br>記<br>記<br>記<br>記<br>記<br>記<br>記<br>参<br>参<br>の<br>記<br>参<br>参<br>の<br>記<br>参<br>の<br>記<br>の<br>参<br>の<br>記<br>の<br>の<br>の<br>日<br>の<br>日<br>の<br>日<br>の<br>日<br>の<br>日<br>の<br>日<br>の<br>日<br>の<br>日 |    |
| B5                     | -                 | : ×                 | √ f.                                                                      |                         |                    |                    |                                                                |                                     |                                                                                                    |    |
|                        | А                 | В                   | с                                                                         | D                       | E                  | F                  | G                                                              | Н                                   | 1                                                                                                    |    |
| 1                      |                   | 2016/27             | // 9                                                                      | 2016/2/29               |                    |                    |                                                                |                                     |                                                                                                    |    |
| 3                      |                   | 2010/2/             | 2/3                                                                       | 2010/2/23               |                    |                    |                                                                |                                     |                                                                                                    |    |
| 4                      |                   | <u>2</u> 0          | 013                                                                       |                         |                    |                    |                                                                |                                     |                                                                                                    |    |
| 6                      |                   |                     |                                                                           |                         |                    |                    |                                                                |                                     |                                                                                                    |    |
| 7                      |                   |                     |                                                                           |                         |                    |                    |                                                                |                                     |                                                                                                    |    |

| ਜ਼ 5• ∂• ∓                                                                                                    | 2                                                                                                    | <sup>od#/じこく</sup><br>「日付/時刻」をクリックしま                                                                                     |
|----------------------------------------------------------------------------------------------------|----------------------------------------------------------------------------------------------------|----------------------------------------------------------------------------------------------------|
| ファイル ホーム 挿入 ページレ                                                                                                    | イアウト 数式 データ 校閲 表示                                                                                                    | <b></b> च.                                                                                                    |
| fx     上     上       関数の<br>挿入     オート<br>SUM *     最近使用した<br>関数 *     財務<br>*                                                                 | ? A 理 文字列 日付/時刻 検索/行列 数学/三角 その他の<br>* 操作* DAY DAY DAYS                                                                                                | <ul> <li>三 名前の定義 * 計参</li> <li>予 参</li> <li>予 数式で使用 * 端参</li> <li>名前の</li> <li>管理 品 選択範囲から作成</li> <li>定義された名前</li> </ul> |
|                                                                                                    | DAYS360                                                                                                    | 「MONTH」をクリックします。                                                                                                    |
| 1     2       2     2016/2/19       3     2013/2/3       4     2013       5     6       7     8       9     10       11     12       13     11 | EOMONTH<br>HOUR<br>ISOWEFKNUM<br>MINITE<br>MONTH<br>NETWORKDAYS<br>NETWORKDAYS.INTL<br>NOW<br>SECOND<br>TIME<br>TIME<br>TIMEVALUE<br>TODAY<br>WEEKDAY |                                                                                                    |
| 14                                                                                                    | WEEKNUM                                                                                                    |                                                                                                    |
| 15                                                                                                    | WORKDAY                                                                                                    |                                                                                                    |

| 挿  | λ SUM -       | 関数、          |                 | → 操作                    |                    | × × ×              | 関数▼        | 管理留選     | 択範囲から作成 | t 🌾 HL  |            |
|----|---------------|--------------|-----------------|-------------------------|--------------------|--------------------|------------|----------|---------|---------|------------|
|    |               |              |                 | 関数ライフ                   | 70                 |                    | — <u> </u> | セル「B     | 3  をク   | トックト    | ます.        |
| м  | ONTH 🔻        | : ×          | ~               | <i>f</i> <sub>x</sub> = | MONTH()            |                    |            | 270 12   |         |         |            |
|    |               | D            |                 | 0                       | 5                  | -                  | -          | 0        |         |         |            |
| 1  | A             | В            | $ \rightarrow $ | C                       | D                  | E                  | F          | G        | Н       |         |            |
| 1  |               |              |                 |                         |                    |                    |            |          |         |         |            |
| 2  |               | 2016         | 2/19            |                         | 2016/2/29          | }                  |            |          |         |         |            |
| 3  |               | 2013/        | 2/3             |                         |                    |                    |            |          |         |         |            |
| 4  |               |              | -013            |                         |                    |                    |            |          |         |         |            |
| 6  |               |              | ··· .           |                         | ç                  |                    |            | <u> </u> |         |         | -          |
| 7  | 関数の引数         |              | $\square$       |                         |                    |                    | <b>–</b> 5 | シリアル     |         | 3] (273 | ったこ        |
| 8  | MONTH         |              |                 |                         |                    |                    |            | とを確認     | します     |         |            |
| 9  | シリス           | Pル値 B3       |                 |                         | <b>i</b> = 41      | 308                |            |          |         |         |            |
| 10 |               |              |                 |                         |                    |                    |            |          |         |         |            |
| 11 | 月を1(1月        | ) ~ 12 (12   | 月)の節            | 囲の整数で返                  | = 2<br>1.), ます。    |                    |            |          |         |         |            |
| 12 | ///           | ., (         | 2.115           | 711/店 /=/+ M            | lionanaft Event 7/ | 5田 + h 고 디 / 너 / 너 |            |          |         |         |            |
| 13 | ·             |              | 200             |                         | ICTUSUIT EXCEL (1) | CHIC1 (2011)/15    | 6          | [OK]     | をクリッ    | クしま     | <b>す</b> 。 |
| 14 | 数式の結果         | = 2          |                 |                         |                    |                    | / —        |          |         |         |            |
| 15 |               | _            |                 |                         |                    |                    |            |          |         |         |            |
| 16 | <u>この関数のへ</u> | <u>ルブ(H)</u> |                 |                         |                    | OK                 | +1         | アンセル     |         |         |            |
| 17 | 4             |              |                 |                         |                    |                    |            |          |         |         |            |

| B                      | Book1 - Excel        |                            |                                                                       |                                  |           |     |                                                    |                                             |                                                       |
|------------------------|----------------------|----------------------------|-----------------------------------------------------------------------|----------------------------------|-----------|-----|----------------------------------------------------|---------------------------------------------|-------------------------------------------------------|
| ファイル                   | 木1                   | 」 挿入 ペー                    | ジ レイアウト                                                               |                                  | すう        | 表示( | 2 実行したい作詞                                          | 業を入力してください                                  | N                                                     |
| <i>fx</i><br>関数の<br>挿入 | ∑<br>オート if<br>SUM ▼ | ★ ■<br>最近使用した 財務<br>関数 ▼ ▼ | <ul> <li>?</li> <li>論理 文字列</li> <li>、 操作、</li> <li>関数ライブラ!</li> </ul> | MONTH 関語<br>にゅうりょく<br>入力さ<br>した。 | 数 か<br>れま |     | <ul> <li>三名</li> <li>名前の<br/>管理<br/>定義さ</li> </ul> | A前の定義 ▼<br>対式で使用 -<br>ま<br>訳範囲から作成<br>まれた名前 | 計参<br>《諸参<br>[] · · · · · · · · · · · · · · · · · · · |
| B5                     | *                    | : × ✓                      | f <sub>x</sub> =M                                                     | ONTH(B3)                         |           |     |                                                    |                                             |                                                       |
|                        | А                    | В                          | С                                                                     | D                                | E         |     | <sup>かんすう</sup><br>「 <b>閏数ライ</b> 」                 | ブラリレを                                       |                                                       |
| 1                      |                      |                            |                                                                       |                                  |           |     |                                                    |                                             |                                                       |
| 2                      |                      | 2016/2/19                  |                                                                       |                                  | つき        | L   | ょましたか                                              | 、+-ハ-                                       | ・トからし接                                                |
| 3                      |                      | 2013/2/3                   |                                                                       | [2013/2/3                        | 」の育       |     | [=MONTH(B                                          | <b>3)」</b> と打ち                              | 込んでもかま                                                |
| 4                      |                      | 2013                       |                                                                       | の<br>部分 <b>[2]</b>               | が表示       |     | \=++6.                                             |                                             |                                                       |
| 5                      |                      | 2                          |                                                                       |                                  | 15 18/11  | L L | えにつ。                                               |                                             |                                                       |
| 6                      |                      |                            |                                                                       | されました                            | 0         | J   |                                                    |                                             |                                                       |
| 7                      |                      |                            |                                                                       |                                  |           |     |                                                    |                                             |                                                       |

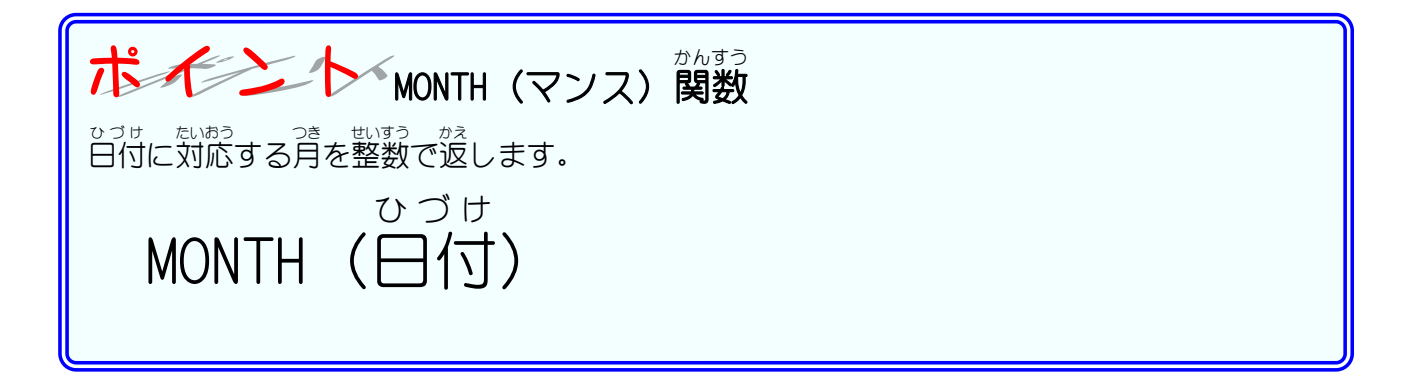

## STEP 4. 日付から日を取り出す DAY(デイ)

1. セル「B6」に DAY(デイ)関数を使いセル「B3」の日付の日の [3] を表示しましょう

| 8                            | <del>5</del> -    |                                                                        |                           |                    | E                                         | 300k1 - Excel  |                                                                  |                                     |                                  |   |
|------------------------------|-------------------|------------------------------------------------------------------------|---------------------------|--------------------|-------------------------------------------|----------------|------------------------------------------------------------------|-------------------------------------|----------------------------------|---|
| ファイル                         | 木-1               | ム 挿入 ペー                                                                | ・ジ レイアウト                  | 数式 データ             | 校閲                                        | 表示 1           | セル「Be                                                            | 引を選携                                | 沢します                             | • |
| <i>fx</i><br>関数の<br>挿入<br>B6 | ∑<br>オート<br>SUM ▼ | ★ 上記 「「「」」」」 ★ 日本 「」」 ★ 日本 「」」 ★ ● ● ● ● ● ● ● ● ● ● ● ● ● ● ● ● ● ● ● | <b>?</b><br>論理文字<br>関数5-1 | 90日付/時刻 検索/4<br>アリ | □ ① ① ② ⑦ ⑦ ⑦ ⑦ ⑦ ⑦ ⑦ ⑦ ⑦ ⑦ ⑦ ⑦ ⑦ ⑦ ⑦ ⑦ ⑦ | ● その他の<br>関数 > | <ul> <li>回名前<br/>分数5</li> <li>名前の<br/>管理 品 選<br/>定義され</li> </ul> | 前の定義 ▼<br>式で使用 ~<br>R範囲から作成<br>1た名前 | 器→参<br>◎嗜参<br>成 <mark>以</mark> N |   |
|                              | А                 | В                                                                      | c                         | D                  | E                                         | F              | G                                                                | н                                   | I.                               |   |
| 1                            |                   |                                                                        |                           |                    |                                           |                |                                                                  |                                     |                                  |   |
| 2                            |                   | 2016/2/19                                                              |                           | 2016/2/29          |                                           |                |                                                                  |                                     |                                  |   |
| 3                            |                   | 2013/2/3                                                               | ç                         |                    |                                           | ¢              |                                                                  |                                     |                                  |   |
| 4                            |                   | 2013                                                                   |                           |                    |                                           |                |                                                                  |                                     |                                  |   |
| 5                            |                   | 🖌 2                                                                    |                           |                    |                                           |                |                                                                  |                                     |                                  |   |
| 6                            |                   |                                                                        |                           |                    |                                           |                |                                                                  |                                     |                                  |   |
| 7                            |                   |                                                                        |                           |                    |                                           |                |                                                                  |                                     |                                  |   |
| 8                            |                   |                                                                        |                           |                    |                                           |                |                                                                  |                                     |                                  |   |

| ਜ਼ •5• ∂• ∓                                              | 2                                                                                  | と「日付/時刻」をクリックしま                                                                           |
|----------------------------------------------------------|------------------------------------------------------------------------------------|-------------------------------------------------------------------------------------------|
| ファイル ホーム 挿入 ページ                                          | レイアウト 数式 データ 校閲 表示                                                                 | <b>す</b> 。                                                                                |
| fx     下     正       関数の<br>挿入     オート     最近使用した     財務 | 2     A     日       論理     文字列     日付/時刻       ★     操作           関数ライブラリ     DATE | <ul> <li>〇二 名前の定義 · 於 参</li> <li>〇八 数式で使用 · </li> <li>〇子 智理 品 選択範囲から作成 定義された名前</li> </ul> |
| B6 ▼ : × ✓ .                                             | fx DAY                                                                             |                                                                                           |
| A B<br>1                                                 | C DAVE F<br>DAYS30                                                                 | G H I                                                                                     |
| 2 2016/2/19<br>3 2013/2/3                                | EOMONTH                                                                            | B 「DAY」をクリックします。                                                                          |
| 4 2013<br>5 2                                            | ISOWEEKNUM                                                                         |                                                                                           |
| 7                                                        | MINUTE MONTH                                                                       |                                                                                           |
| 9                                                        | NETWORKDAYS NETWORKDAYS.INTL                                                       |                                                                                           |
| 11                                                       | NOW SECOND                                                                         |                                                                                           |
| 13                                                       | TIME TIMEVALUE                                                                     |                                                                                           |
| 15<br>16                                                 | TODAY<br>WEEKDAY                                                                   |                                                                                           |

| 関数の オート 最近使用した 財務 論理 文字列 日付/時刻 検索/行列 数学/三角 その他の 名前の A 前の A 前の A 前の A 前の A 前の A 前の A 前の |                                                   |            |          |                    |         |            |                   |               |            |        |
|----------------------------------------------------------------------------------------|---------------------------------------------------|------------|----------|--------------------|---------|------------|-------------------|---------------|------------|--------|
|                                                                                        |                                                   |            | 関数ライブ    | <del>79</del>      |         | <b>—</b> 4 | セル <b>「B</b>      | <b>3」</b> をクリ | ノックし       | /ます。   |
| DA                                                                                     | $DAY \rightarrow i \times \checkmark f_x = DAY()$ |            |          |                    |         |            |                   |               |            |        |
|                                                                                        | А                                                 | в          | С        | D                  | Е       | F          | G                 | Н             | I.         |        |
| 1                                                                                      |                                                   |            |          |                    |         |            |                   |               |            |        |
| 2                                                                                      |                                                   | 2016 2/19  |          | 2016/2/29          |         |            |                   |               |            |        |
| 3                                                                                      |                                                   | 2013/2/3   |          |                    |         |            |                   |               |            |        |
| 4                                                                                      |                                                   | 2013       |          |                    |         |            |                   |               |            |        |
| 5                                                                                      |                                                   | 2          |          |                    |         |            |                   |               |            |        |
| 6                                                                                      |                                                   | =DAY()     |          |                    |         |            |                   |               |            |        |
| 7                                                                                      | 関数の引数                                             | :          |          | : :                |         | 5          | シリアル              | √値が <b>「B</b> | 3」にた       | こったこ   |
| 8                                                                                      | DAY                                               |            | /        |                    |         |            | レを確認              | । ≠ਰ          |            |        |
| 9                                                                                      | DAY                                               |            | <u>×</u> |                    |         |            |                   | 1069          |            |        |
| 10                                                                                     |                                                   | シリアル値 B3   |          |                    | = 41308 |            |                   |               |            |        |
| 11                                                                                     |                                                   |            |          |                    | = 3     |            |                   |               |            |        |
| 12                                                                                     | シリアル値に                                            | 対応する日を1から3 | 1 までの整数で | 返します。              |         |            |                   |               |            |        |
| 13                                                                                     |                                                   | 카          | アル値 には М | 1icrosoft Excel で日 | 付や時間の計算 | 章に使用される    | 日 <u>付コードを指</u> 算 | 6 [0          | レーたノ       | רעערור |
| 14                                                                                     |                                                   |            | ます。      |                    |         |            |                   |               | N J (2 )   | ליפריי |
| 15                                                                                     | 数式の結甲                                             | - 3        |          |                    |         |            |                   | しま            | <u>g</u> . |        |
| 17                                                                                     | 就いいれ来                                             | - 5        |          |                    |         |            |                   |               |            |        |
| 18                                                                                     | <u>この関数の^</u>                                     | <u> </u>   |          |                    |         | ОК         | キャンセル             | <u> </u>      |            |        |
| 10                                                                                     |                                                   |            |          |                    |         |            |                   |               |            |        |

| B                      | <del>ب</del> ج      | 0 <del>-</del>        |                                                                                                    |                                                          |         |          | Ĩ              | 3ook1 - Excel                                                   |                                     |                                 |      |
|------------------------|---------------------|-----------------------|----------------------------------------------------------------------------------------------------|----------------------------------------------------------|---------|----------|----------------|-----------------------------------------------------------------|-------------------------------------|---------------------------------|------|
| ファイル                   | <b>ホ−</b> ∠         | 、 挿入 ペー               | ジ レイアウト                                                                                                    | かんすう                                                     | +ň      |          | 表示 🖸           | ) 実行したい作業                                                       | を入力してくだ                             | さい                              |      |
| <i>fx</i><br>関数の<br>挿入 | ∑<br>ォート H<br>SUM * | ★<br>最近使用した<br>関数 ★ ★ | <ul> <li>         ・</li> <li>         ・</li> <li>         ・</li> <li>         ・</li> <li>         関数ライブ         ・</li> </ul> | DAT 関数<br><sup>にゅうりょく</sup><br>入力され<br>した。               | ッ<br>れま | €<br>(Ξ: | ● その他の<br>関数 マ | <ul> <li>回名</li> <li>況数</li> <li>管理 品 選</li> <li>定義さ</li> </ul> | 前の定義 ▼<br>式で使用 ><br>択範囲から作成<br>れた名前 | 診参<br>◎諸参<br>成 <mark>隊</mark> N |      |
| B6                     | -                   | : × 🗸                 | <i>f</i> <sub>x</sub> =[                                                                                                    | DAY(B3)                                                  |         |          |                |                                                                 |                                     |                                 |      |
|                        | Α                   | В                     | С                                                                                                    | D                                                        | E       |          | F              | G                                                               | Н                                   | 1                               |      |
| 1 2                    |                     | 2016/2/19             |                                                                                                    | 2016/2/29                                                |         |          | Г              | がんすう<br>関数ライン                                                   | ブラリ」                                | っか<br>を使って                      |      |
| 3                      |                     | 2013/2/3              | Г2                                                                                                    | 2013/2/3Lの                                               |         |          | L              | ましたが                                                            | 、キーボ                                | ードか                             | ら直接  |
| 4                      |                     | 2013                  |                                                                                                    | いい <i>と</i> し」の<br><sup>ぶぶん</sup> ひょ<br>収 <b>分「3」が</b> 実 | うじ      |          | <b>Г</b>       | =DAY(B3)                                                        | 」と打ち                                | えんでも                            | らかまい |
| 6<br>7                 |                     | 3                     |                                                                                                    | いました。                                                    |         |          | t              | せん。                                                             |                                     |                                 |      |

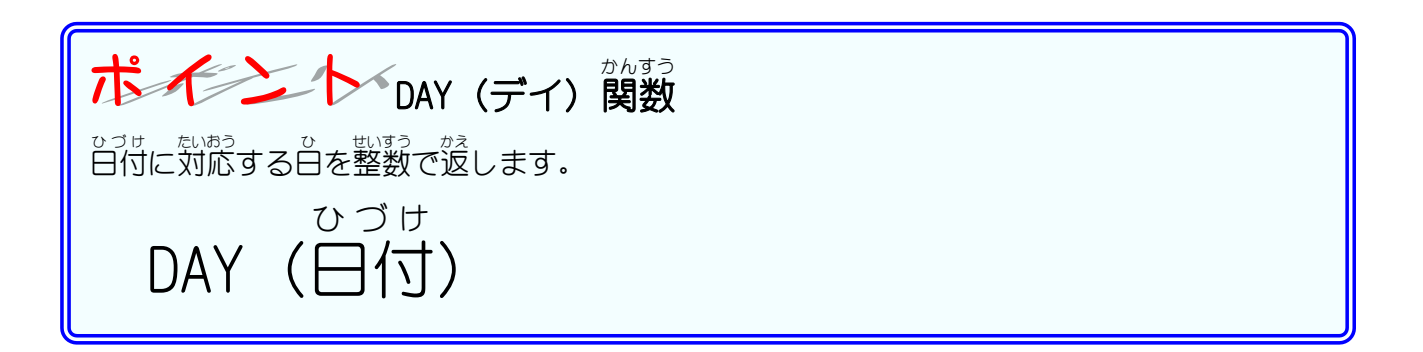

### STEP 5. 2つの関数を組み合わせて使う

1. セル「D4」に TODAY関数と YEAR関数を使い、今日の日付の西暦 を表示しましょう

| Book1            |            |                                                                    |                                                                                                    |              |         | ok1 - Excel         |                                      |                         |            |
|------------------|------------|--------------------------------------------------------------------|----------------------------------------------------------------------------------------------------|--------------|---------|---------------------|--------------------------------------|-------------------------|------------|
| ファイル             | 木一上        | 、挿入 ペ-                                                             | -ジ レイアウト                                                                                                    | 数式 データ       | 校閲      | 表示 🔉                | 実行したい作業                              | 徳入力してくだる                | きい         |
| <i>fx</i><br>関数の | ∑<br>ォ-Ւ ± | ▶<br>■<br>■<br>■<br>■<br>■<br>■<br>■<br>■<br>■<br>■<br>■<br>■<br>■ | ? A A <p< td=""><td>列 日付/時刻 検索/4</td><td>〒列 数学/Ξ</td><td><br/>三角 その<u>他の</u></td><td>○○○○○○○○○○○○○○○○○○○○○○○○○○○○○○○○○○○○</td><td><b>前の定義 ▼</b><br/>式で使用 ▼</td><td>診参<br/>(3)参</td></p<> | 列 日付/時刻 検索/4 | 〒列 数学/Ξ | <br>三角 その <u>他の</u> | ○○○○○○○○○○○○○○○○○○○○○○○○○○○○○○○○○○○○ | <b>前の定義 ▼</b><br>式で使用 ▼ | 診参<br>(3)参 |
| 挿入               | SUM *      | 関数▼  ▼                                                             | ▼ 操作<br>関数ライブ:                                                                                                    | тт т<br>50   | , Č     | - 開                 | セル「D                                 | 4」を選択                   | くします       |
| D4               | Ŧ          | : × 🗸                                                              | f <sub>x</sub>                                                                                                    |              |         |                     |                                      |                         |            |
|                  | А          | В                                                                  | С                                                                                                    | D            | Е       | F                   | G                                    | Н                       | I.         |
| 1                |            |                                                                    |                                                                                                    |              |         |                     |                                      |                         |            |
| 2                |            | 2016/2/19                                                          |                                                                                                    | 2016/2/29    |         |                     |                                      |                         |            |
| 3                |            | 2013/2/3                                                           |                                                                                                    |              |         |                     |                                      |                         |            |
| 4                |            | 2013                                                               |                                                                                                    |              |         |                     |                                      |                         |            |
| 5                |            | 2                                                                  |                                                                                                    |              |         |                     |                                      |                         |            |
| C                |            | ~                                                                  |                                                                                                    |              |         |                     |                                      |                         |            |

| 8                      | <del>ب</del> ج     | ¢ ∓                                       |                                                                                          |                                     | - 2              | ۲۵۵۵<br>۱€ЦЦ                                                   | <sup>)こく</sup><br>時 <b>刻」</b> を     | クリックしま                          |
|------------------------|--------------------|-------------------------------------------|------------------------------------------------------------------------------------------|-------------------------------------|------------------|----------------------------------------------------------------|-------------------------------------|---------------------------------|
| ファイル                   | ₩<br>              | 」 挿入 ペー                                   | ジ レイアウト                                                                                  | 数式 データ 校閲 表                         | 沶                | す。                                                             |                                     |                                 |
| <i>fx</i><br>関数の<br>挿入 | ד<br>ז-רי<br>SUM י | ★ 目示 1000 1000 1000 1000 1000 1000 1000 1 | <ul> <li>         ・ 文字列         ・ 操作・         </li> <li>         関数ライブラリ     </li> </ul> | 日付/時刻<br>検索/行列<br>数学/三角<br>・<br>DAY | <br>その他の<br>関数 ▼ | <ul> <li>回名</li> <li>況数</li> <li>管理 留選</li> <li>定義さ</li> </ul> | 前の定義 ▼<br>式で使用 ><br>択範囲から作成<br>れた名前 | 翻参<br>「諸参<br>え <mark>咲</mark> 凡 |
| D4                     | +                  |                                           | fx                                                                                       | DAYS                                |                  |                                                                |                                     |                                 |
|                        |                    |                                           |                                                                                          | DAYS360                             | _                | 0                                                              |                                     |                                 |
| 1                      | A                  | В                                         | С                                                                                        | EDATE                               | F                | G                                                              | H                                   |                                 |
| 2                      |                    | 2016/2/10                                 |                                                                                          |                                     |                  |                                                                |                                     |                                 |
| 3                      |                    | 2010/2/13                                 |                                                                                          | ISOWEEKNUM                          |                  |                                                                |                                     |                                 |
| 4                      |                    | 2013                                      |                                                                                          | MINUTE                              |                  |                                                                |                                     |                                 |
| 5                      |                    | 2                                         |                                                                                          | MONTH                               |                  |                                                                |                                     |                                 |
| 6                      |                    | 3                                         |                                                                                          | NETWORKDAYS                         |                  |                                                                |                                     |                                 |
| 7                      |                    |                                           |                                                                                          | NETWORKDAYS.INTL                    |                  |                                                                |                                     |                                 |
| 8                      |                    |                                           |                                                                                          | NOW                                 |                  |                                                                | <u> </u>                            |                                 |
| 10                     |                    |                                           |                                                                                          | SECOND                              | <u> </u>         | YEAR ]                                                         | をクリッ                                | クします。                           |
| 11                     |                    |                                           |                                                                                          | TIME                                |                  |                                                                |                                     |                                 |
| 12                     |                    |                                           |                                                                                          | TIMEVALUE                           |                  |                                                                |                                     |                                 |
| 13                     |                    |                                           |                                                                                          | TODAY                               |                  |                                                                |                                     |                                 |
| 14                     |                    |                                           |                                                                                          | WEEKDAY                             |                  |                                                                |                                     | ð                               |
| 15                     |                    |                                           |                                                                                          | WEEKNUM                             |                  |                                                                |                                     |                                 |
| 16                     |                    |                                           |                                                                                          |                                     |                  |                                                                |                                     |                                 |
| 17                     |                    |                                           |                                                                                          |                                     |                  |                                                                |                                     |                                 |
| 18                     |                    |                                           |                                                                                          | YEARFRAC                            | -                |                                                                |                                     |                                 |